### MERCURY。水星网络

# 快速安装指南

300M电视无线网卡

物品清单: ●一块无线网卡 ●一本快速安装指南 ●一张保修卡 ●一张驱动光盘

7108501431 REV1.0.1

更多问题及详情解答请访问: http://www.mercurycom.com.cn/Service/service

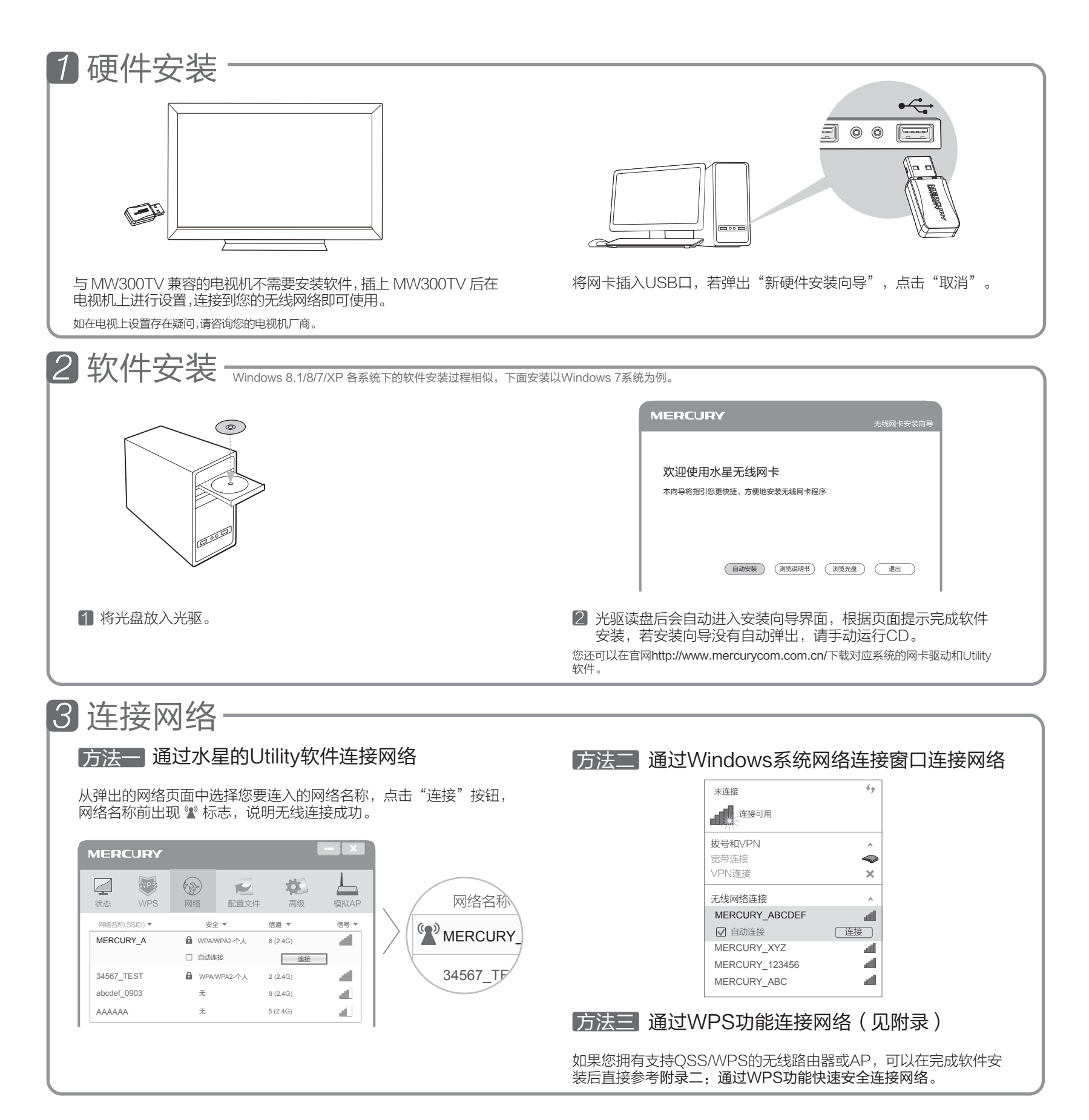

## 附录

### 附录一 模拟AP功能应用

有线网络接口

\_\_\_\_\_

 $\sim$ 

网卡的"模拟AP"功能可以将有线网络信号转换成Wi-Fi信号, 给无线设备提供网络连接。

启用该功能只需在Utility页面选择"模拟AP",点选"开"启 用SoftAP模式,设置SoftAP相关信息,并点击"应用"即可。

模拟AP

应用

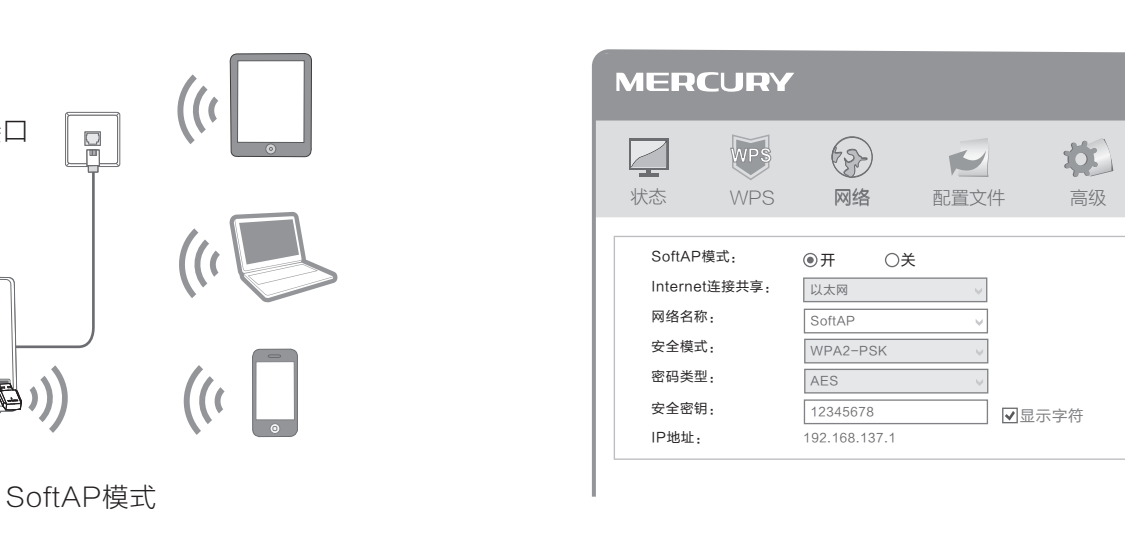

#### 附录二 通过WPS功能快速安全连接网络

\_\_\_\_)

在WPS栏中,点选"按下接入点或无线路由的按扭",按下路由器上的"QSS(WPS)"按钮并持续2~3秒,然后在2分钟内点击WPS栏中 的"连接"或长按网卡下方按钮5s完成网络配置。

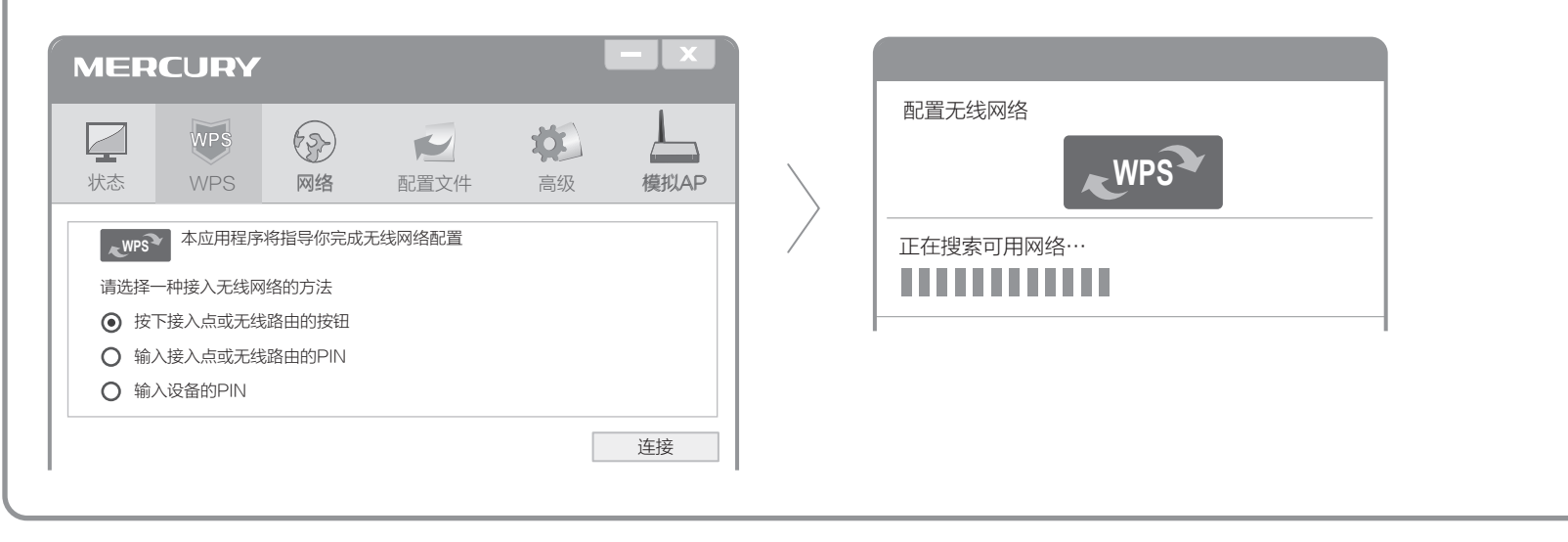

Copyright © 2015 深圳市

美科星通信技术有限公司 版权所有,保留所有权利